## ■設定変更作業につきまして

この度の設定変更につきましては、ご利用のメールソフトにおいて接続先が IP アドレスで設定されている場合のみ となります。

※IPアドレスでの設定をされていない場合は、変更は不要でございます。

以下に、設定変更方法をご案内させて頂きます。

■メールソフト関連

Outlook(メールソフト)の設定変更事例

Outlook を起動します。

上部メニューバーより、ファイル→アカウント設定→プロファイルの管理を選択します。

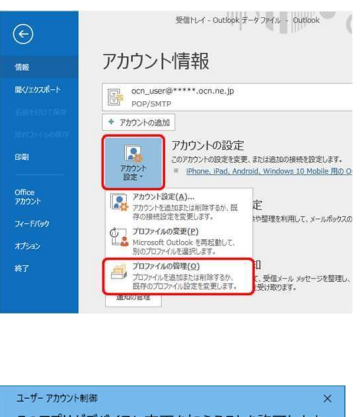

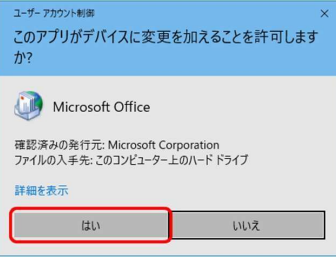

[ユーザー アカウント制御] 画面が表示されます。 [はい] を選択します。

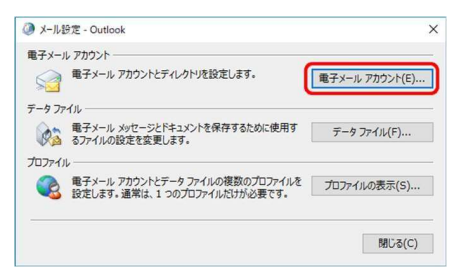

[メール設定] 画面が表示されます。 [電子メール アカウント] を選択します。

| メール データファイル RSS フィード | SharePoint リスト インターネット予定表 公開予定表 アド | レス帳 |
|----------------------|------------------------------------|-----|
| 前                    | 種類                                 | Î   |
|                      |                                    | _   |
|                      |                                    | ~   |

ご利用のメールアドレス・アカウントを選択し、[変更]を選択します。

| POP 2 IMAP のアカウント設定<br>お使いのアカウントのメール サー          | パーの設定を入力してください。                   | Ť                                                          |
|--------------------------------------------------|-----------------------------------|------------------------------------------------------------|
| ユーザー情報<br>名前(⊻):                                 | X000X.X0X                         | アカウント認定のテスト<br>アカウントをテストして、入力内容が正しいかどうかを確認することをお触め<br>します。 |
| モナメール アドレス(E):<br>サーバー情報                         | 200001306@300001300               | アカウント設定のテスト(工)                                             |
| Pカウントの種類( <u>A</u> ):<br>受信メール サーバー( <u>I</u> ): | POP3<br>211.13.xxx.xx             | [次へ]をクリックしたらアカウント設定を自動的にテストする<br>(S)                       |
| 送信メール サーバー (SMTP)( <u>O</u> ):                   | 211.13.xxx.xx                     | →サーバー名が、IPアドレスの場合は、変更が必要となります。                             |
| アカウント名(旦):                                       | xxxxxxx\$\$                       |                                                            |
| (2.9-F( <u>P</u> ):<br>☑/(2                      | ********<br>ワードを保存する( <u>B</u> )  |                                                            |
| 」メール サーバーがセキュリティで保<br>ている場合には、チェック ポックス®         | 識されたバスワード認証 (SPA)<br>オンにしてください(Q) | に対応し 詳細設定(M)                                               |

受信メールサーバー・送信メールサーバーが、IP アドレス(211.13.×××等)になっている場合は、 以下の内容に変更します。

受信メールサーバー pop. (ご利用のドメイン名、@以降になります)

送信メールサーバー smtp. (ご利用のドメイン名、@以降になります)

変更が完了しましたら、「次へ」を選択します。

設定したアカウント宛にテストメールが送信されます。

[状況] 欄に[完了] と表示されましたら、[閉じる] を選択します。

| てのテストが完了しました。【閉    | じる]をクリックして続行してください。 | 中止(S)       |
|--------------------|---------------------|-------------|
|                    |                     | MU3(C       |
| 20 13-             |                     | · · · · · · |
| 920                | 状況                  |             |
| / 受信メール サーバー (POP3 | )へのログオン 完了          |             |

[アカウント設定] 画面に戻ります。 [閉じる] をクリックします。

| アカウントの変更                       |            | × |
|--------------------------------|------------|---|
|                                |            |   |
| すべて完了しました                      |            |   |
| アカウントのセットアップに必要な情報がすべて入力されました。 |            |   |
|                                |            |   |
|                                |            |   |
|                                |            |   |
|                                |            |   |
|                                |            |   |
|                                |            |   |
|                                |            |   |
|                                |            |   |
|                                |            |   |
|                                |            |   |
|                                |            |   |
|                                | < 間る(0) 第7 |   |
|                                |            |   |

[すべて完了しました]と表示されましたら、[完了]を選択します。

| キデメール アカウン!                                                         |                                                       |                                                                   |
|---------------------------------------------------------------------|-------------------------------------------------------|-------------------------------------------------------------------|
| 70721418184                                                         | 13年1年(1889、8月、2777)(                                  | 全部20%(七回線進き展開できます。                                                |
| 75-4 7-97-1                                                         | (), RSS 7c-+ SharePoint                               | 1921 インターキャト予定表 公開予定表 アドルス場                                       |
| G HERE(N)_ 学(                                                       | NR(R) 🗳 R.R(A) G                                      | • marchanico 🗙 MBB(H) + +                                         |
|                                                                     |                                                       | 10-1                                                              |
| SW                                                                  |                                                       |                                                                   |
| O ocu⊺nsei⊕                                                         | **,ecn.ne.jp                                          | PORSMTP (AND VARIAN AND NO. 2>+1                                  |
| exm<br>⊙ ocn_user©****                                              | **.acn.majp                                           | PORSMITP (AND THE MALLSOFTS) >>>>>>>>>>>>>>>>>>>>>>>>>>>>>>>>>>>> |
| 6.5 <sup>m</sup><br>● ocn_user@****<br>副FUた7202>*では、<br>フォルターの変更(7) | **.ecn.ne.jp<br>朝人以外已一戶支方の場所に設付<br>ocn_user@*****.ocn | PORSHIT GAB YEARS ALL OF TOSS + 1<br>BLUFT.<br>na ja V SGN/4      |

[アカウント設定] 画面に戻りましたら、 [閉じる] を選択します。

| ∅ ×-ルi                                       | 9定 - Outlook                                                    | ×                                      |
|----------------------------------------------|-----------------------------------------------------------------|----------------------------------------|
| 電子メーノ                                        | レアカウント<br>電子メール アカウントとディレクトリを設定します。                             | 電子メール アカウント(E)                         |
| 7-977                                        | イル                                                              | =_5 7=/#(E)                            |
| גרער איז איז איז איז איז איז איז איז איז איז | るファイルの設定を変更します。<br>レーニー                                         | )-))////////////////////////////////// |
|                                              | 電子メール アカウントとデータ ファイルの複数のプロファイルを<br>設定します。通常は、1 つのプロファイルだけが必要です。 | プロファイルの表示(S)                           |
|                                              |                                                                 | <b>閉じる(C)</b>                          |

[メール設定] 画面に戻りましたら、 [閉じる] を選択します。

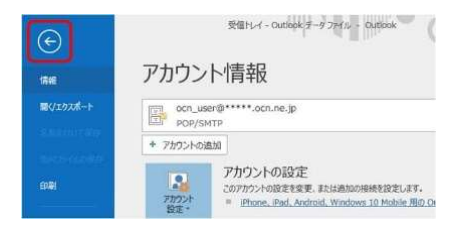

[アカウント情報] 画面に戻りますので、[戻る] をクリックします。

[受信トレイ] 画面が表示されましたら、設定完了です。

設定変更作業は以上となります。 ご対応頂き、誠にありがとうございました。